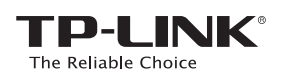

## Руководство по быстрой настройке

Примечание: в данном руководстве в качестве примера используется модель **Archer T4UH**.

Системные требования: Windows 8.1 Windows 8 Windows 7 Windows XP EAE

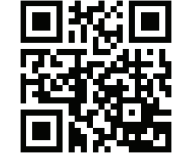

Более подробную информацию можно найти на нашем сайте:http://www.tp-link.com

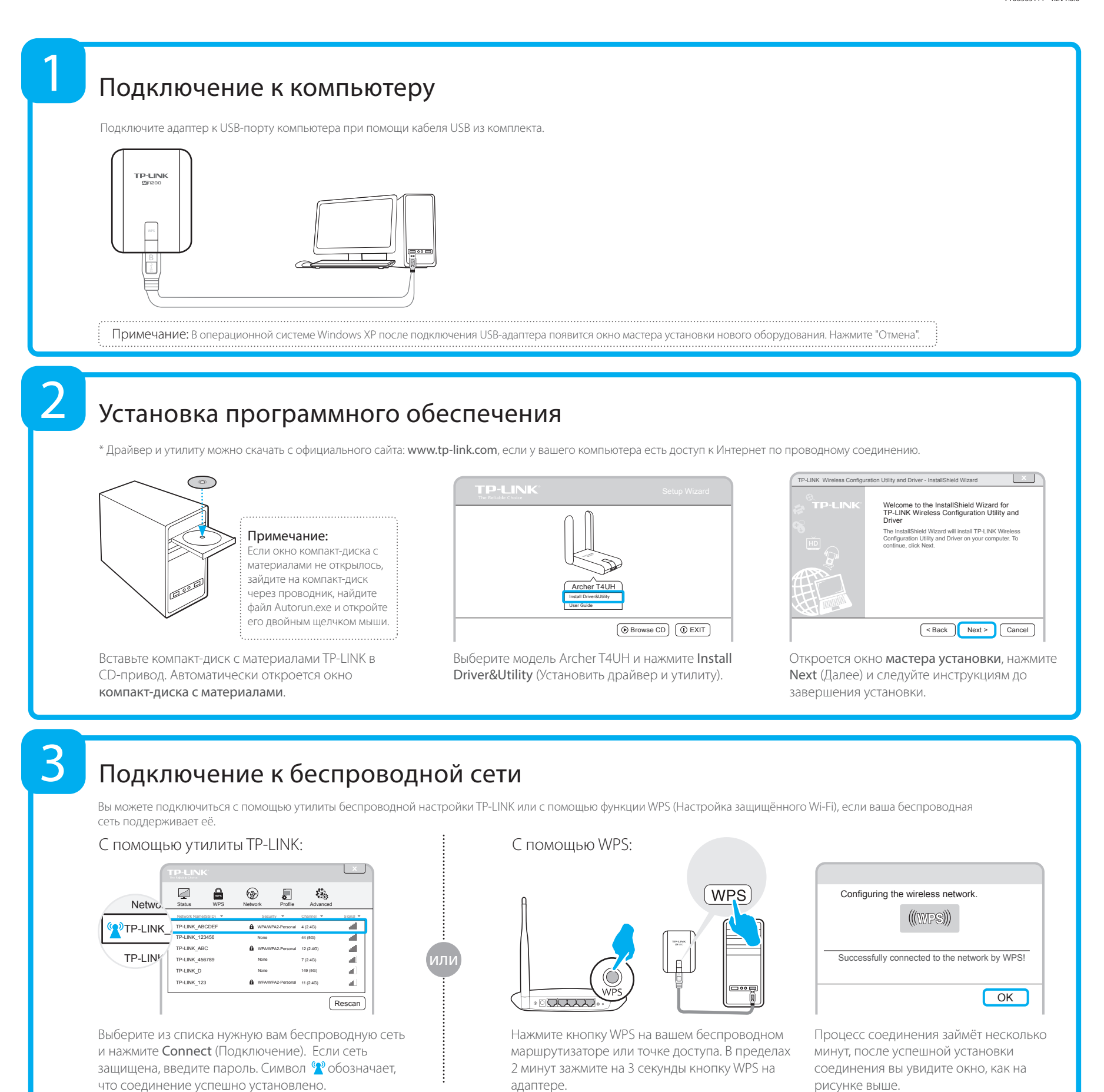